## WatchGas App installation instruction

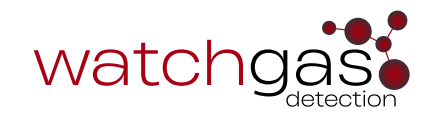

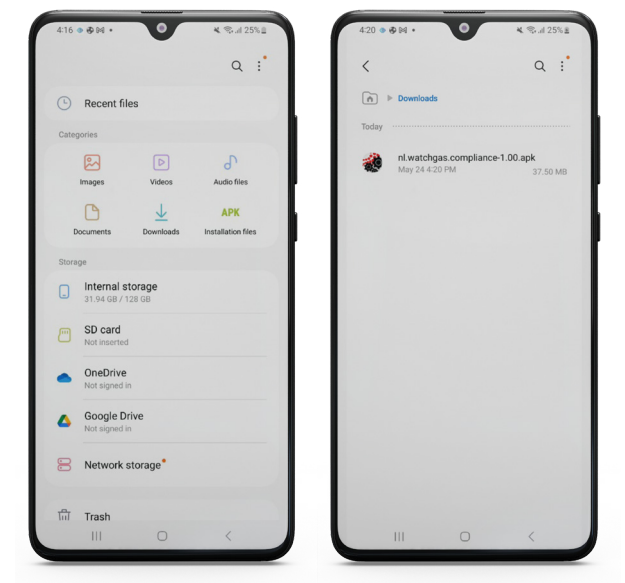

**Step 1.** Download or copy the APK file to your android phone

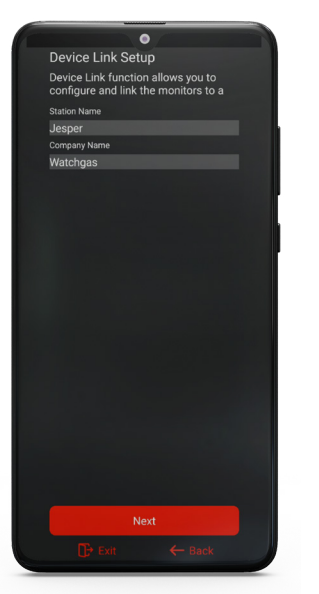

**Step 4.** Select Station name and Company name

|             | -                                                                                                    | and the second second se |                                     |                   |
|-------------|----------------------------------------------------------------------------------------------------|----------------------------------------------------------------------------------------------------|-------------------------------------|-------------------|
|             |                                                                                                    | Q :                                                                                                    | <                                   | Q :               |
|             | Downloads                                                                                                    |                                                                                                    | n > Downloads                       |                   |
| хт          | log42.0-20230506.txt<br>May 6 11:58 PM                                                                                                    | 197 КВ                                                                                                    | Today nl.watchgas.co                | mpliance-1.00.apk |
| •           | SST1A_CO_V58.upg<br>May 6 7:54 PM                                                                                                    | 83.09 KB                                                                                                    | May 24 4:20 PM                      | 37.50 M           |
|             |                                                                                                    |                                                                                                    |                                     |                   |
| 1           | Watchgas                                                                                                    |                                                                                                    | Watchgas                            |                   |
| de ye       | Watchgas                                                                                                    |                                                                                                    | Watchgas Installing                 |                   |
| ون<br>کې کې | Watchgas<br>ou want to install this app?<br>Cancel In                                                                                                    | stall                                                                                                    | Watchgas<br>Installing              | incel             |
| о уч        | Watchgas<br>bu want to install this app?<br>Cancel In<br>SST1A_H2S_V58.upg<br>May 6 7:54 PM                                                                                                    | stall<br>83.09 KB                                                                                                    | <b>Watchgas</b><br>Installing<br>Ce | incel             |
| о уч<br>кт  | Watchgas<br>bu want to install this app?<br>Cancel In<br>SST14, H25, V58, upp<br>May 6 7.54 PM<br>Iog42,0-20230505,txt<br>May 5 4 30 PM                                                                                                    | stall<br>83.09 KB<br>859 KB                                                                                                    | Watchgas<br>Installing<br>Ca        | incel             |
| CT          | Watchgas         Image: Cancel         Image: Cancel                                                                                                    | stall<br>83.09 KB<br>859 KB<br>1.44 MB                                                                                                    | Watchgas<br>Installing<br>Ca        | incel             |
| KT<br>KT    | Watchgas Us want to install this app? Cancel SST14_H2S_V58.upp May 0.754 PM Iop420.20230505.tx Iop420.20230504.tx Iop420.20230504.tx Iop420.202304.tx Iop420.202304.tx Iop420. | stall<br>83.09 KB<br>859 KB<br>1.44 MB<br>gred apk<br>119 MB                                                                                                    | Watchgas<br>Installing<br>Ca        | incel             |

Step 2. Install the app

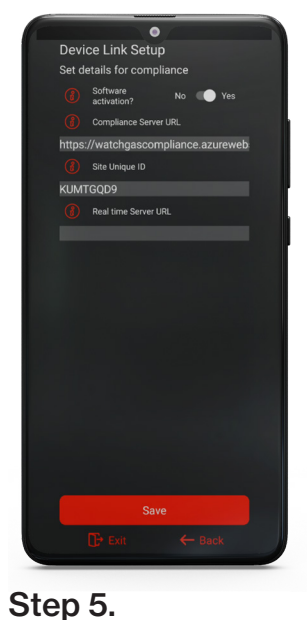

If to be connected to the compliance software:

- 1. Activate software
- 2. Type in your Site Unique ID (provided by WatchGas)

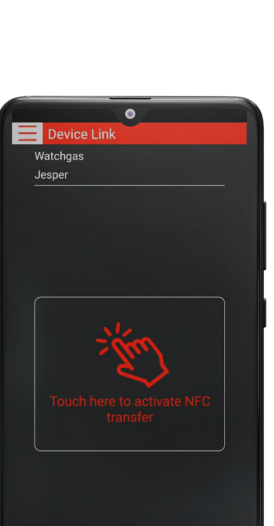

Server green means connected to software

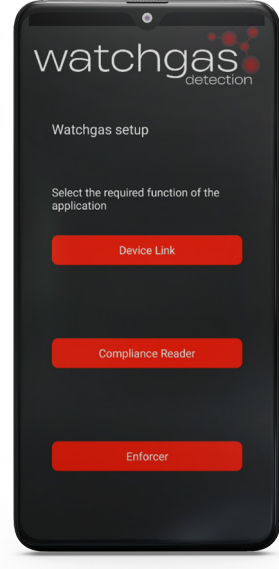

Step 3. Select Device link option

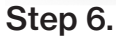

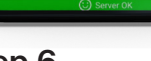

watchgas